## How to Follow SPCCC's Blueprint Clackamas "Action Group"

- 1. Go to "blueprintclackamas.com"
- 2. Under "Get Involved" tab, click "Action Groups"

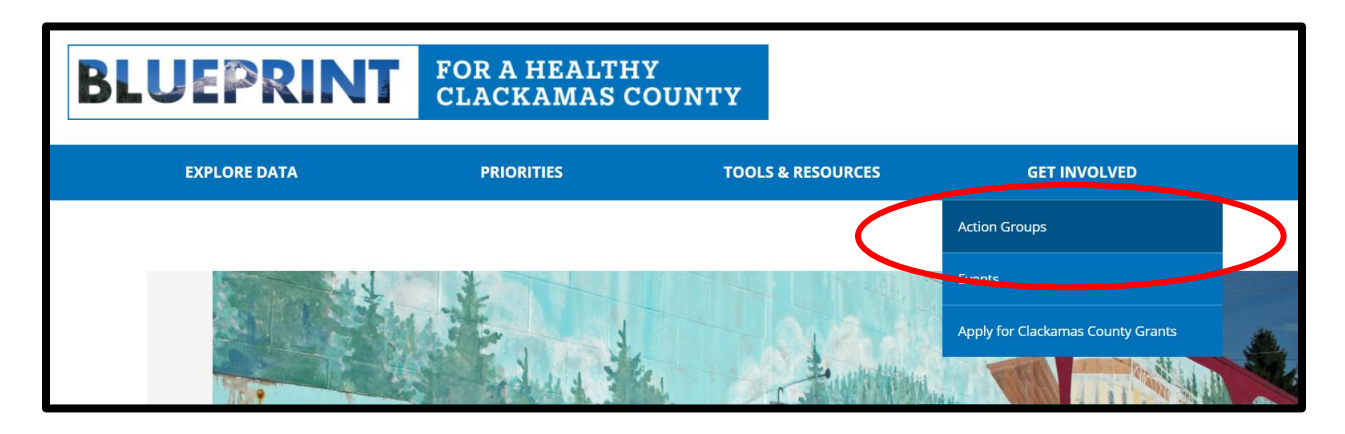

3. On the lower right, click "Register"

| Blueprin<br>Clackan | nt <sub>Actio</sub><br>nas | on Groups | About 1 | Login Registe         | er 📕 Englis | sh 💶 Spanis   | sh 🔜 Russian | 1 🗾 V         | Vietnamese Q                          |
|---------------------|----------------------------|-----------|---------|-----------------------|-------------|---------------|--------------|---------------|---------------------------------------|
|                     |                            |           |         | Groups                |             |               |              |               | Search                                |
|                     |                            | Search G  | roups   |                       |             |               |              |               | Log In<br>Username                    |
|                     | ALL GROUPS 19              |           |         |                       |             | ORDER BY:     |              | AST ACTIVE \$ |                                       |
|                     |                            |           |         |                       |             |               |              |               | Password                              |
|                     |                            |           |         | YOU ARE<br>NOT AN APP |             |               |              |               | Remember rivie Log In Register Groups |
|                     | YHDP Strategic             | Planning  | Su      | uicide Prevention     |             | Parents and I | Families of  |               | Groups                                |

4. Fill in, username, email address, choose a password, confirm password, name, organization (optional) and agree to terms and conditions

| Blueprint<br>Action Groups About Login Register = English Spanish = Russian Vietnamese Q |                                                                                            |                                                                             |                              |  |  |  |  |  |
|------------------------------------------------------------------------------------------|--------------------------------------------------------------------------------------------|-----------------------------------------------------------------------------|------------------------------|--|--|--|--|--|
| F                                                                                        | Create an<br>Registering for this site is easy. Just fill in the<br>up for you in no time. | Account<br>fields below, and we'll get a new account set<br>Profile Details | Search<br>Log In<br>Username |  |  |  |  |  |
| L                                                                                        | Username (required)                                                                        | Name (required)                                                             | Password                     |  |  |  |  |  |
| E                                                                                        | Email Address (required)                                                                   | This field can be seen by: <b>Everyone</b><br>Organization                  | Remember Me                  |  |  |  |  |  |
| C                                                                                        | Choose a Password (required)                                                               |                                                                             | Groups                       |  |  |  |  |  |

5. Under "Action Groups" – Click "Suicide Prevention Coalition Clackamas County (SPCCC)"

| Blueprint Action Groups About                  | Login Register 🔤 English 🏊 Spanish 🚃 Russian 🚺 Viet                                                                                              | namese Q                                   |
|------------------------------------------------|----------------------------------------------------------------------------------------------------|--------------------------------------------|
| Search Groups                                  | Groups                                                                                                    | Search                                     |
| ALL GROUPS 19                                  | ORDER BY: LAST ACTIVE +                                                                                                    | Username<br>Password                       |
|                                                |                                                                                                    | Remember Me     Log In     Register Groups |
| YHDP Strategic Planning<br>Group<br>5 devs aco | Suicide Prevention     Parents and Families of       Coalition Clackamas     Lesbians and Gays (PFLAG)       County (SPCCC)     Clackamas County | Newest   Active   Popular                  |

6. Click "Join Group"

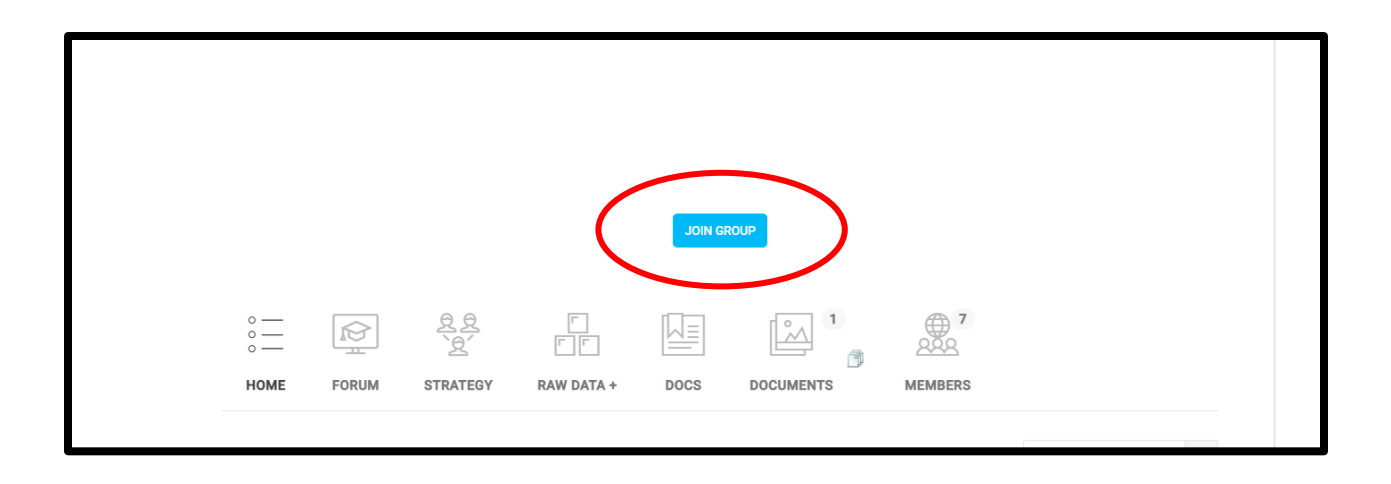